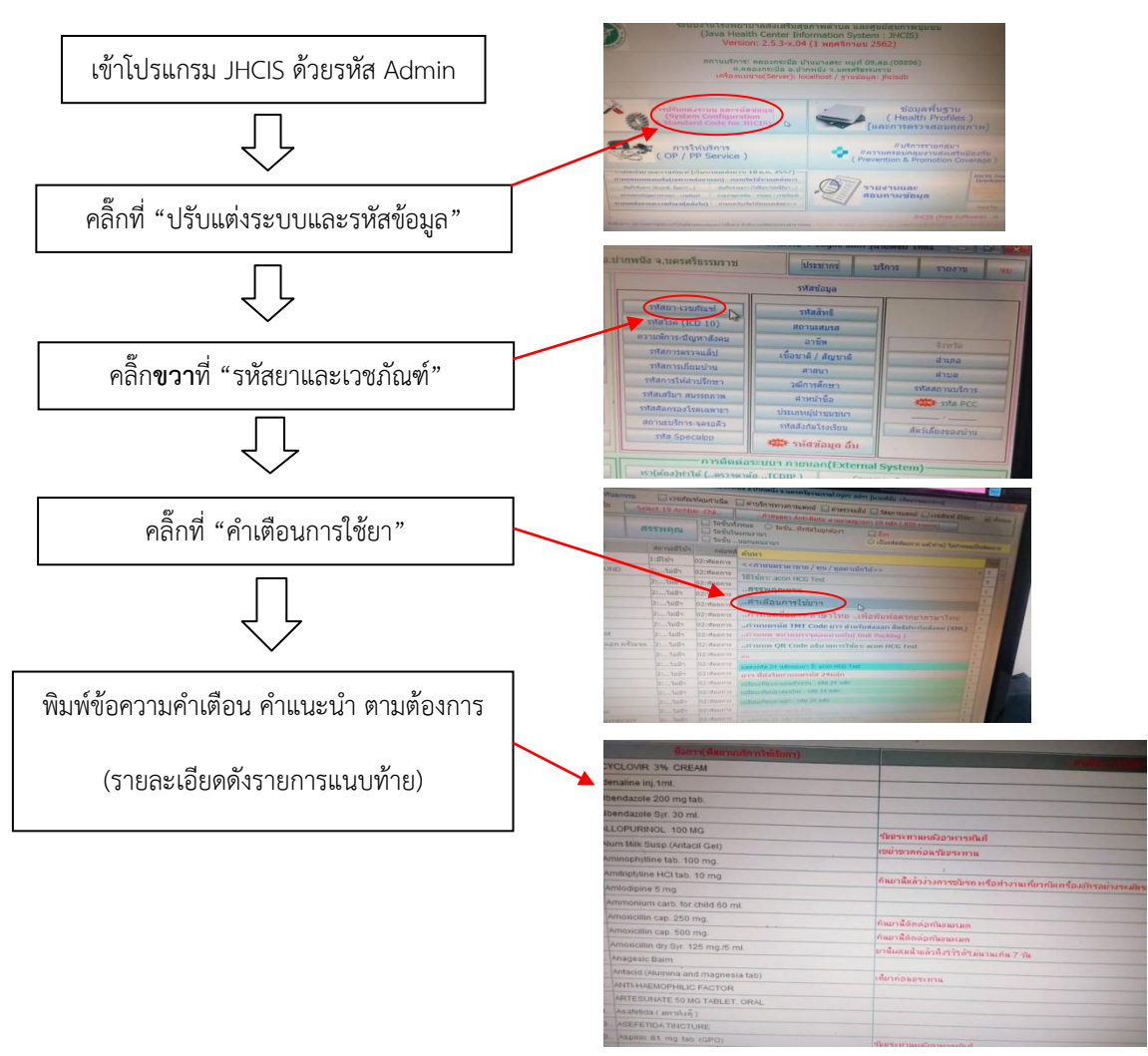

## วิธีการลงคำแนะนำ/ฉลากเสริม ใน โปรแกรม JHCIS